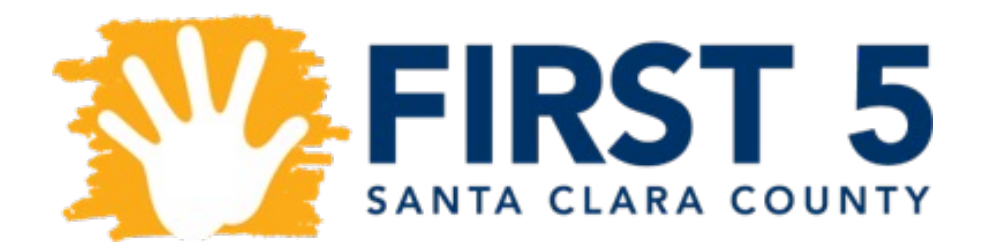

# INSTRUCTIONS FOR CREATING AN ONLINE APPLICATION ACCOUNT

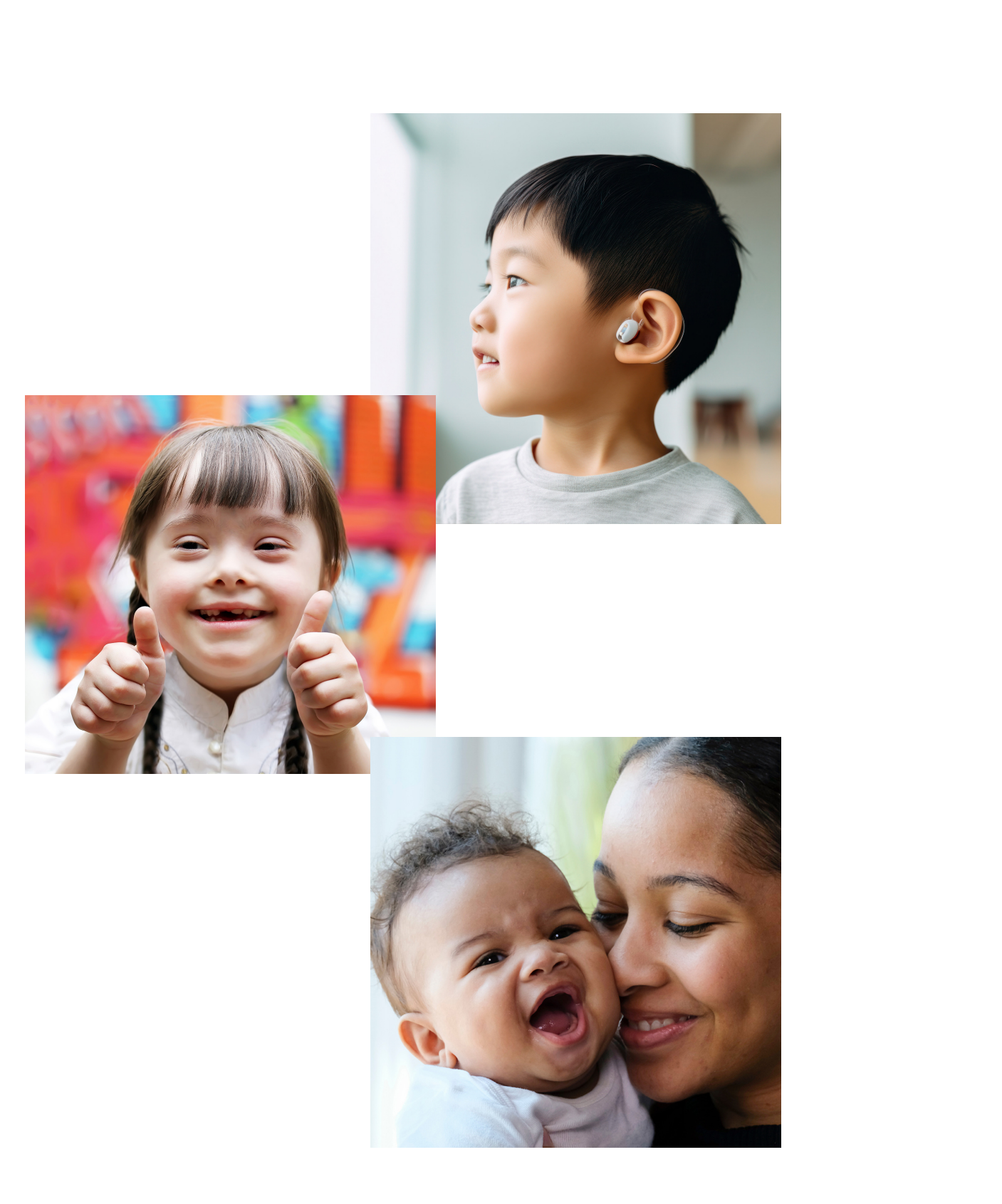

## STEP ONE

Go to the FIRST 5 website, <u>www.FIRST5kids.org</u>, select "Who We Are," from the drop-down menu, and select "Funding Opportunities." Then, look for the APPLY NOW button at the bottom of the page, which takes you to our online application portal where you can create a new user account.

| FIRST 5 | Who We Are What We Fund |
|---------|-------------------------|
|         | About Us                |
|         | FIRST 5 Commission      |
|         | Commission Meeting      |
|         | Our Grantees            |
|         | Plans & Reports         |
| APPLY   | Media Releases          |
|         | Funding Opportunities   |
| FUNDI   | Forms & Tools           |
| OPPOF   | Careers                 |
|         |                         |
|         |                         |
|         |                         |
|         |                         |
|         |                         |
|         |                         |

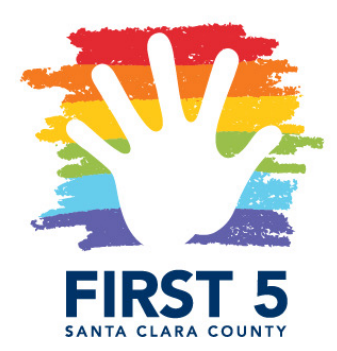

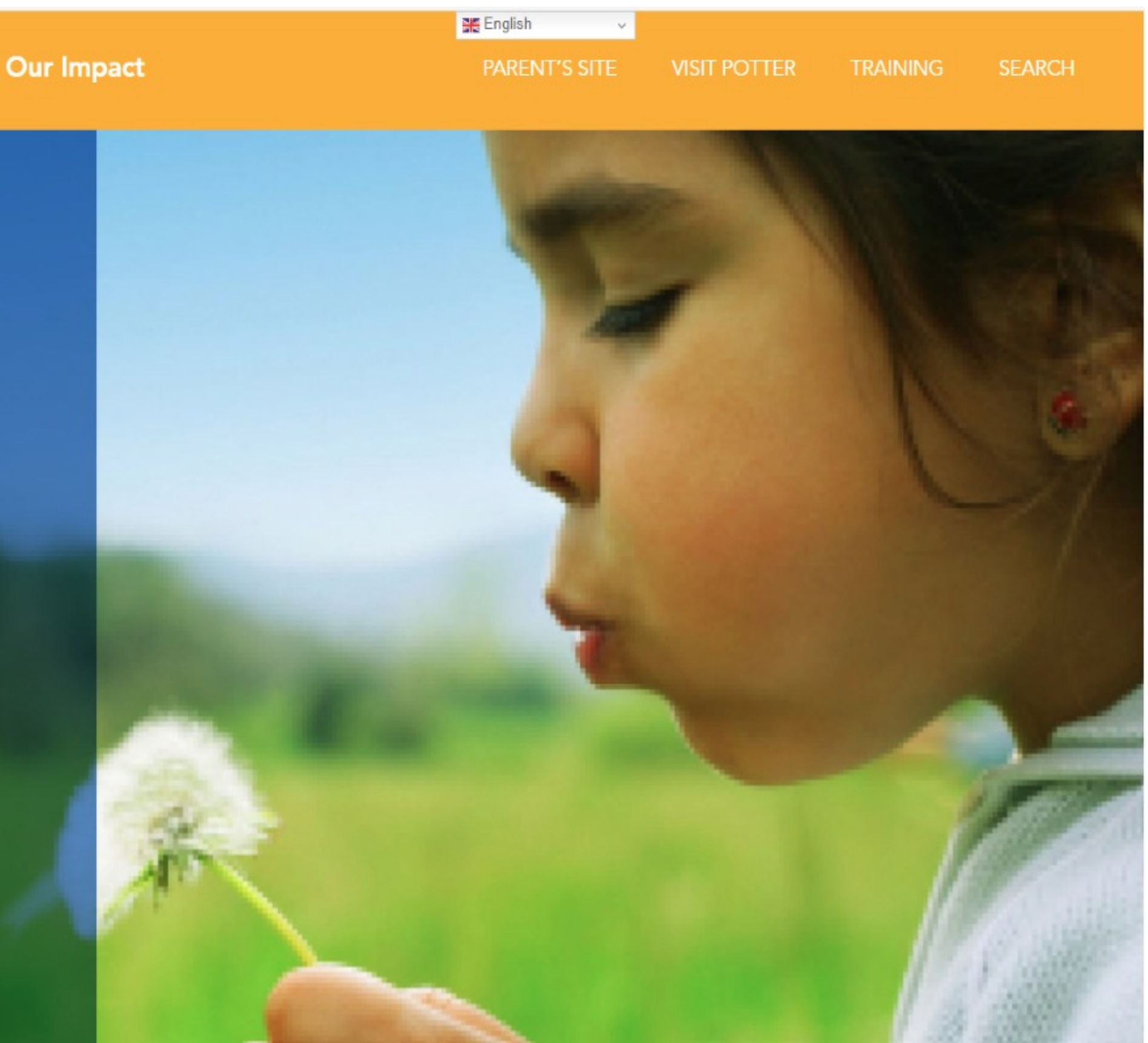

### STEP TWO

Please designate one person from your agency to fill out the complete application. Multiple people will NOT BE ABLE to access an application in progress. On the "Sign In" page below, click "New Applicant" to create an account. (If you already have an account, please enter your e-mail and password to log in.)

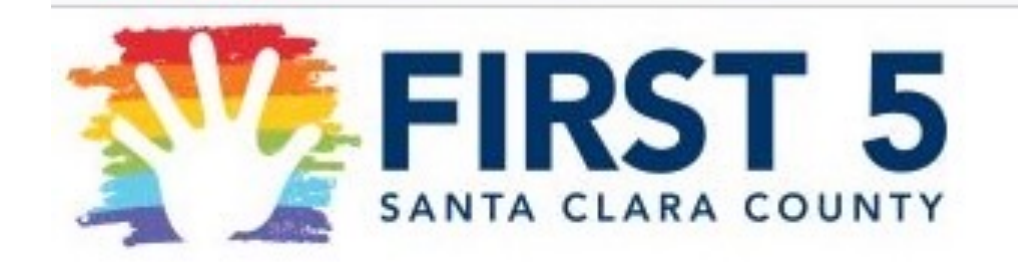

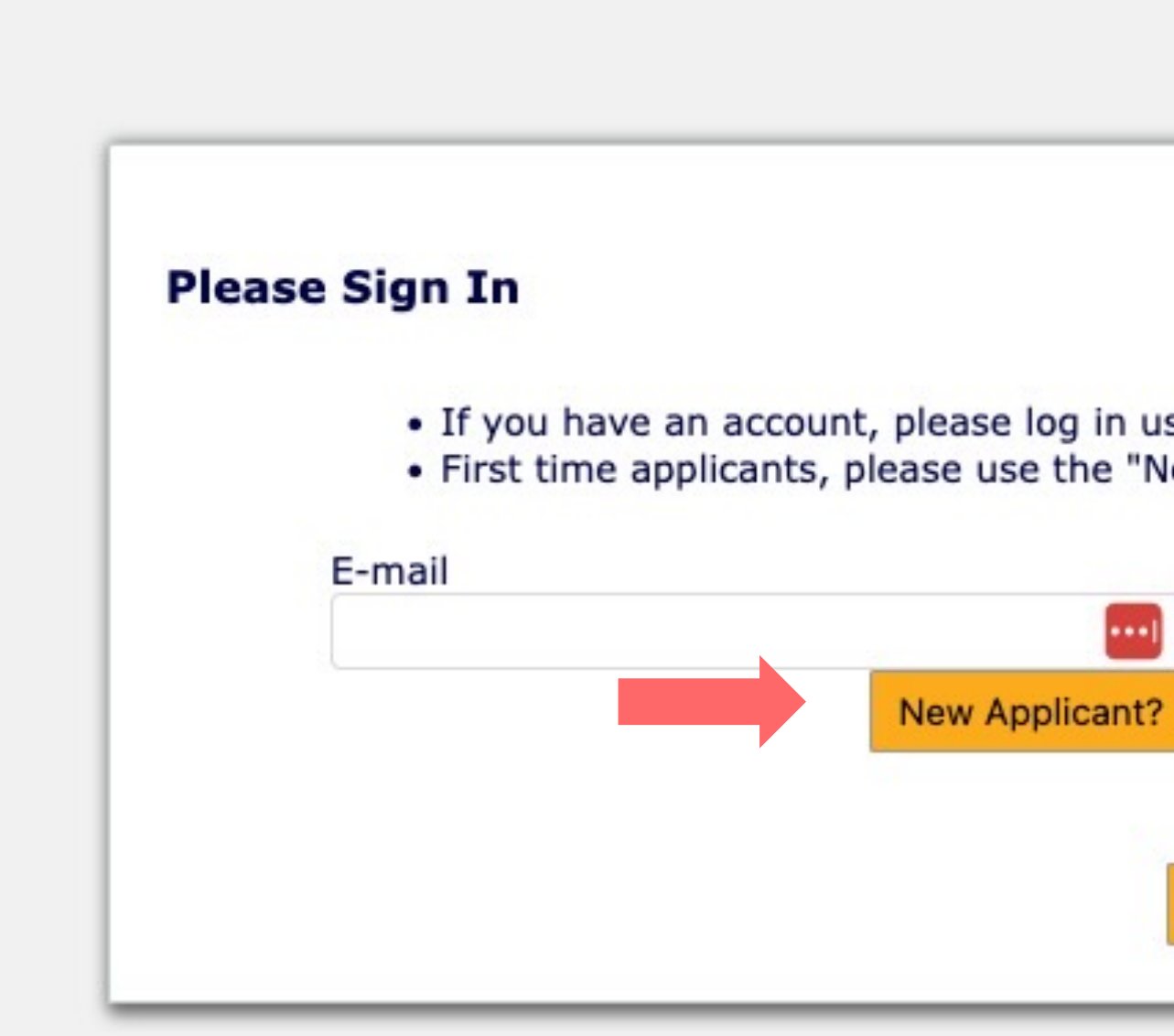

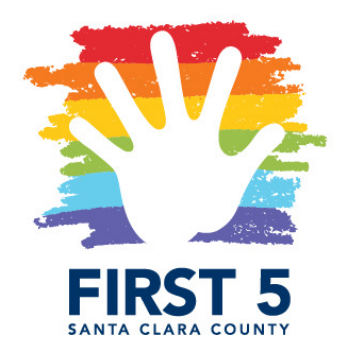

| dress and Password.<br>ound below.               |          | Exit           |
|--------------------------------------------------|----------|----------------|
| dress and Password.<br>ound below.<br>Forgot Pas |          | Exit           |
| dress and Password.<br>ound below.<br>Forgot Pas |          | EAR            |
| dress and Password.<br>ound below.<br>Forgot Pas |          |                |
| dress and Password.<br>Found below.              |          |                |
| dress and Password.<br>Found below.              |          |                |
| Forgot Pas                                       |          |                |
| Forgot Pas                                       |          |                |
| Forgot Pas                                       |          |                |
|                                                  | sword?   |                |
|                                                  |          |                |
|                                                  | rgot Pas | rgot Password? |

### STEP THREE

Complete the New Applicant information and then click "Continue". Please pay strict attention to password guidelines and retain the password for future use.

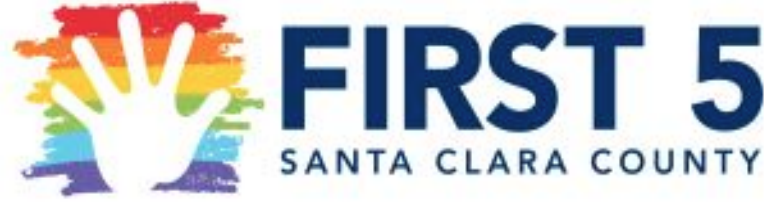

|                                                                                                    | E         |
|----------------------------------------------------------------------------------------------------|-----------|
| New Applicant?<br>An account allows you to access your saved and submitted applications at any time.<br>also allows us to send you a submission confirmation e-mail and notify you if addition<br>information is necessary to process your application. | It<br>nal |
| E-mail<br>Confirm E-mail                                                                                                    |           |
| Password (must contain at least 12 characters, with at least three of the following character types: Lower case, Upper case, Numeric, Special)                                                                                                    |           |
| Confirm Password                                                                                                    |           |
| Continue<br>Return to login                                                                                                    |           |

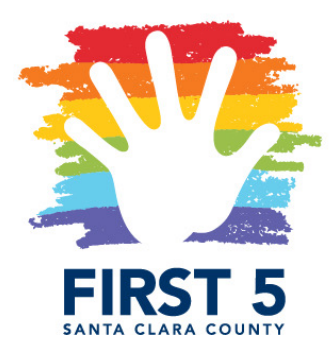

### STEP FOUR

If the passwords do not match, the below notification will be displayed. If the password meets the guideline requirements, you will be directed to the online application.

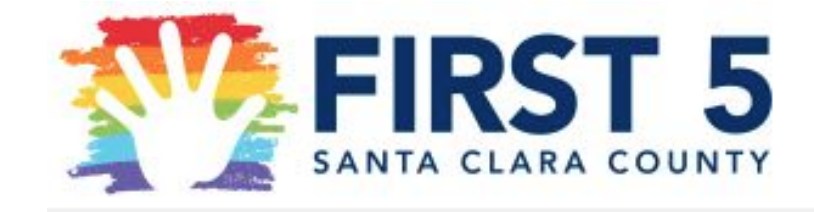

### New Applicant?

An account allows you to access your saved also allows us to send you a submission con information is necessary to process your ap

The two passwords do not match.

E-mail

Confirm E-mail

Password (must contain at least 12 charact character types: Lower case, Upper case, N

Confirm Password

Con

Return to login

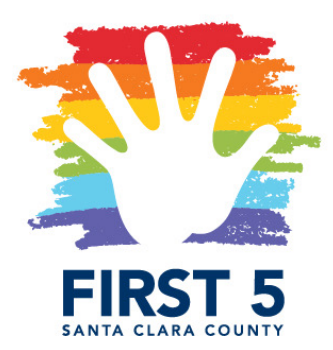

|                                                                                                    | Exit |
|----------------------------------------------------------------------------------------------------|------|
| d and submitted applications at any time. It<br>nfirmation e-mail and notify you if additional<br>oplication. |      |
| ters, with at least three of the following                                                                    |      |
| Numeric, Special)                                                                                             |      |
| ntinue                                                                                                    |      |
|                                                                                                    |      |

## STEP FIVE

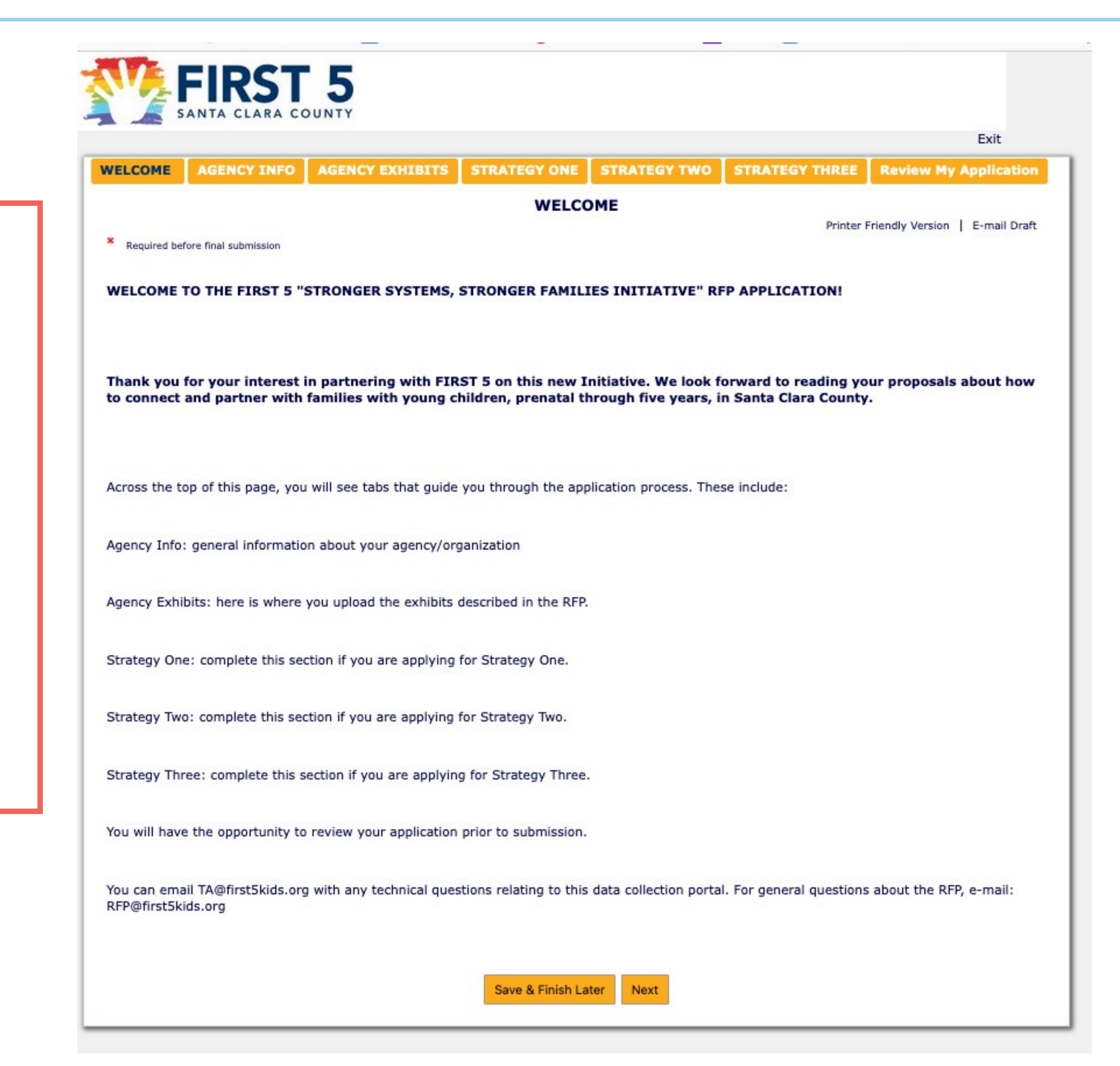

Once you are in the system, you will be taken to the Welcome page of the Application. Across the top, you will see the different tabs of the form. For the strategies, you may complete one or multiple strategies. Please review the complete application before submitting.

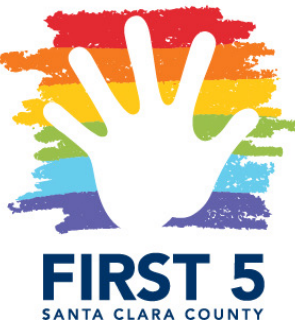

### STEP FIVE

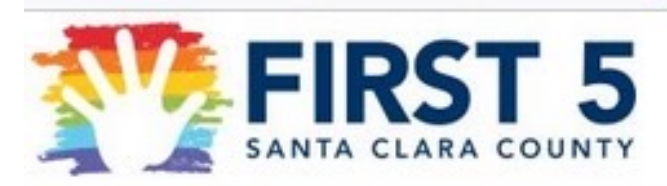

| WELCOME                     | AGENCY THEO                             | AGENCY EXHIBITS                                 | STRATEGY ONE                               | STRATEGY TWO                                 | STRATEGY THREE                               |
|-----------------------------|-----------------------------------------|-------------------------------------------------|--------------------------------------------|----------------------------------------------|----------------------------------------------|
| WELCOME                     | AGENCTINFO                              | AGENCI EXHIBITS                                 | WELCO                                      | ME                                           | STRATEGT TIREE                               |
|                             |                                         |                                                 | WELCO                                      | /HE                                          | Printer                                      |
| Required bel                | fore final submission                   |                                                 |                                            |                                              |                                              |
| WELCOME                     | TO THE FIRST 5 "                        | STRONGER SYSTEMS,                               | STRONGER FAMILI                            | ES INITIATIVE" R                             | FP APPLICATION!                              |
| Thank you<br>to connect     | for your interest i<br>and partner with | in partnering with FIR<br>families with young c | ST 5 on this new I<br>hildren, prenatal th | nitiative. We look f<br>nrough five years, i | orward to reading yo<br>n Santa Clara County |
| Across the to               | op of this page, you                    | ı will see tabs that guide                      | you through the app                        | lication process. The                        | se include:                                  |
| Agency Info:                | : general informatio                    | on about your agency/org                        | ganization                                 |                                              |                                              |
| Agency Exhi                 | bits: here is where                     | you upload the exhibits                         | described in the RFP.                      |                                              |                                              |
| Strategy One                | e: complete this see                    | ction if you are applying                       | for Strategy One.                          |                                              |                                              |
| Strategy Two                | o: complete this see                    | ction if you are applying                       | for Strategy Two.                          |                                              |                                              |
| Strategy Thr                | ee: complete this s                     | ection if you are applyin                       | g for Strategy Three.                      |                                              |                                              |
| You will have               | e the opportunity to                    | review your application                         | prior to submission.                       |                                              |                                              |
| You can ema<br>RFP@first5ki | ail TA@first5kids.org<br>ids.org        | g with any technical ques                       | stions relating to this                    | data collection porta                        | l. For general questions                     |
|                             |                                         |                                                 | Save & Finish La                           | ter Next                                     |                                              |

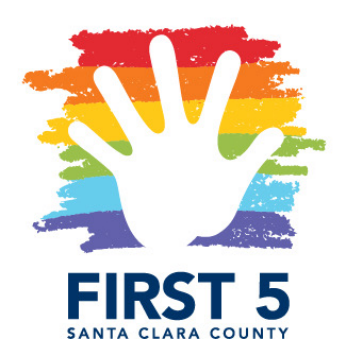

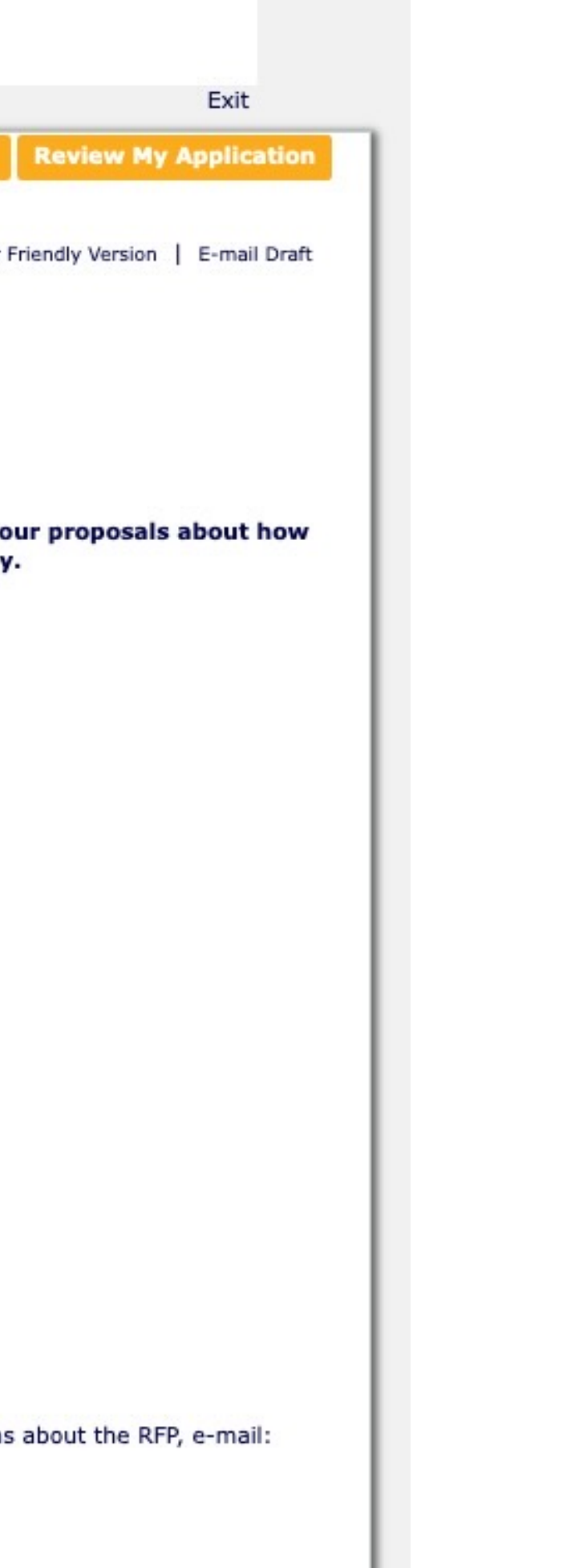

When you are ready to leave the application, even if you have not started it, please choose the "Save & Finish Later" button at the bottom of the screen to close the portal. This button can be found on every page of the application, so you can save your work at any time and return to it later.

### STEP SIX

To return to your application, please check your email for a "Welcome Grantseeker!" email from FIRST 5 Santa Clara County. This email contains your account login link. You will use this link whenever you are working on your application, so you may want to bookmark it for future access.

| FIRST 5           | Santa Clara County <mail@grantapplication.com<br>/2024 11:06 AM</mail@grantapplication.com<br>                  |
|-------------------|----------------------------------------------------------------------------------------------------|
| To:               |                                                                                                    |
| Dear Gr           | antseeker,                                                                                                    |
| Welcom<br>Progres | e to FIRST 5 Santa Clara County's grant application p<br>s and Submitted applications, use the link included he |
| Log in t          | o your account at any time to access your application                                                           |
| Please t          | ake note of your log-in information. If you have quest                                                          |

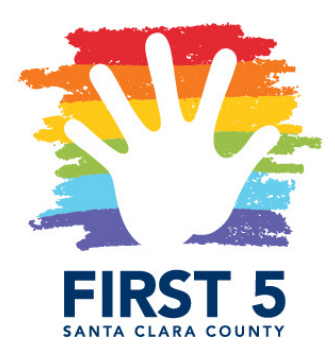

rtal. Your grant application account has been created! To access your In re. Using the application link on the website will open a new application.

): https://us.grantrequest.com/AccountManager.aspx?sid=634

ons or need support logging in, please reply to this email.

ONLINE APPLICATION PORTAL: **RETURNING TO APPLICATION** IN PROGRESS

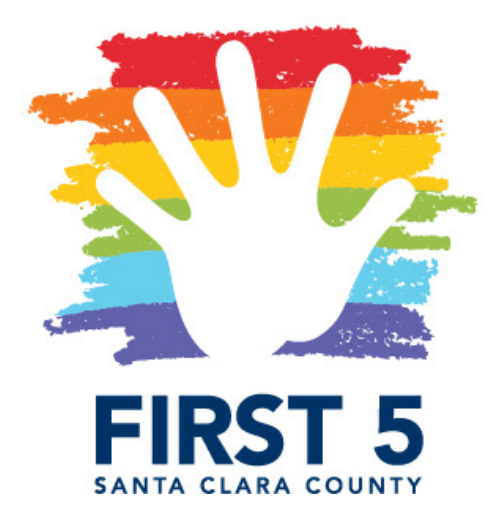

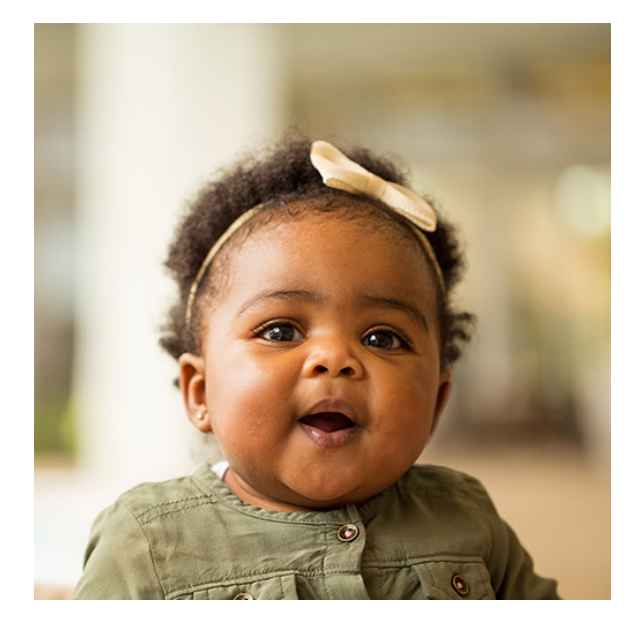

## STEP ONE

When returning to an application in progress, it is essential that you use the link from your welcome email and log in with your email and the password you created when you set up your account.

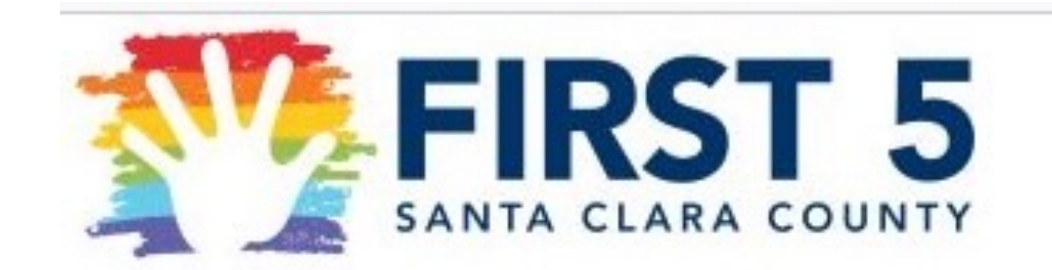

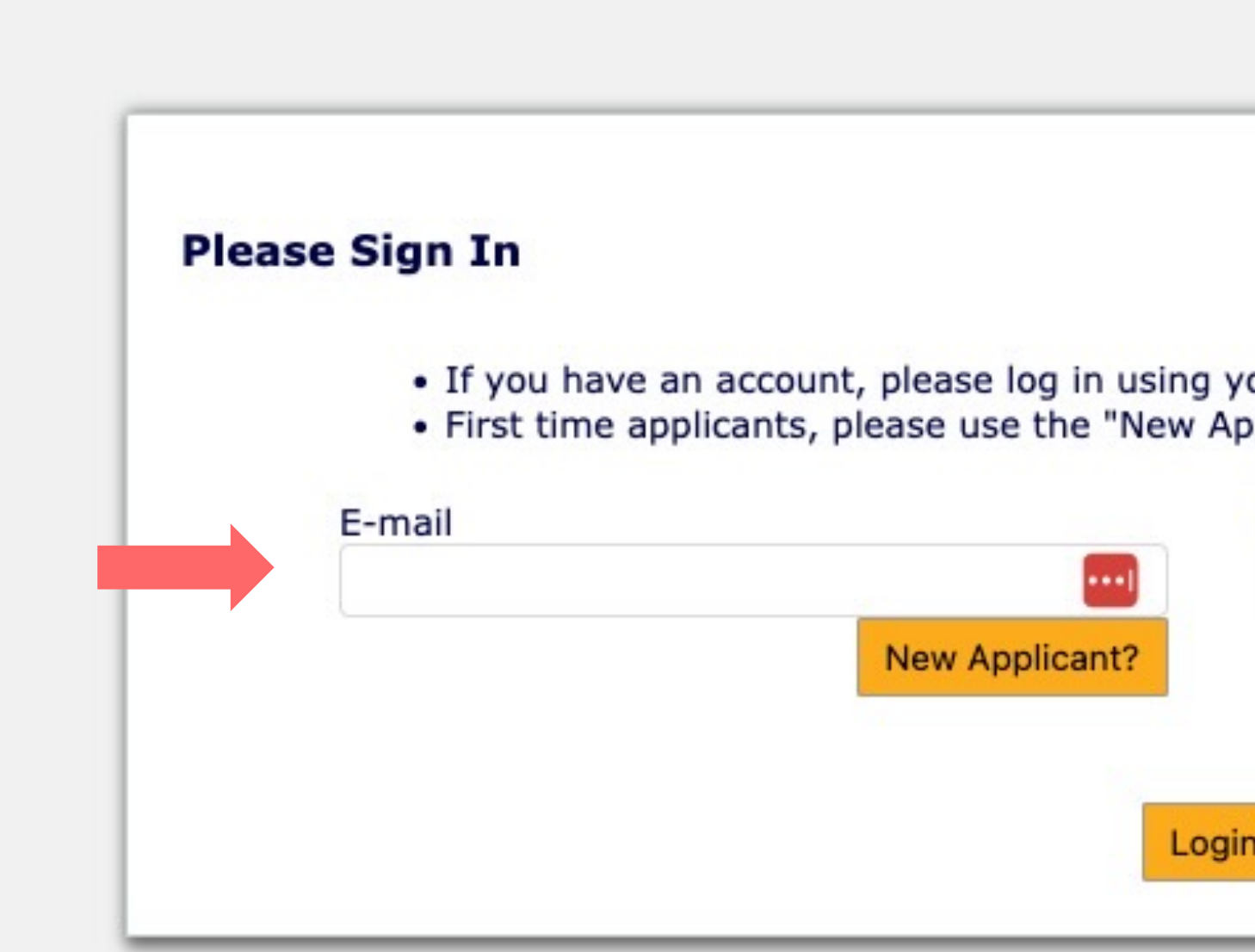

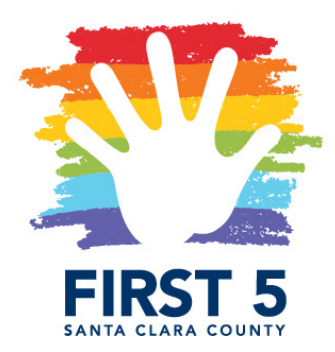

|                                                  |                                           | Exi | it |
|--------------------------------------------------|-------------------------------------------|-----|----|
|                                                  |                                           |     |    |
|                                                  |                                           | _   |    |
|                                                  |                                           |     |    |
|                                                  |                                           |     |    |
|                                                  |                                           |     |    |
| E-mail Address a                                 | nd Password.                              |     |    |
| E-mail Address a<br>cant" link found b           | nd Password.<br>elow.                     |     |    |
| E-mail Address a<br>cant" link found b<br>ssword | nd Password.<br>elow.                     |     |    |
| E-mail Address a<br>cant" link found b<br>ssword | nd Password.<br>elow.                     |     |    |
| E-mail Address a<br>ant" link found b<br>ssword  | nd Password.<br>elow.<br>Forgot Password? |     |    |
| E-mail Address a<br>ant" link found b<br>ssword  | nd Password.<br>elow.<br>Forgot Password? |     |    |
| E-mail Address a<br>cant" link found b<br>ssword | nd Password.<br>elow.<br>Forgot Password? |     |    |
| E-mail Address a<br>cant" link found b<br>ssword | nd Password.<br>elow.<br>Forgot Password? |     |    |

### STEP TWO (as needed): RESET PASSWORD

If you are unable to log-in using the password you previously made, click "Forgot Password". This will initiate a password reset. A temporary password will be emailed to you.

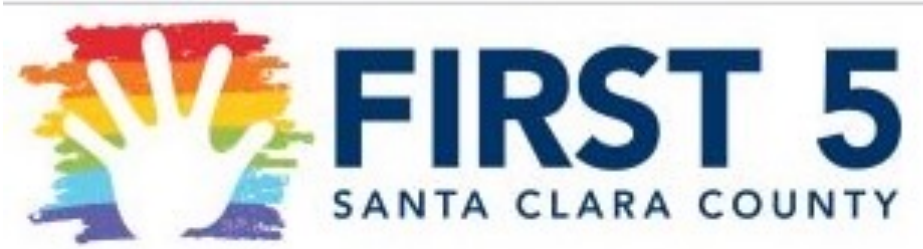

| ease Sign In                                             |                                                                 |                                                                        | - 1 |
|----------------------------------------------------------|-----------------------------------------------------------------|------------------------------------------------------------------------|-----|
| <ul> <li>If you have a</li> <li>First time ap</li> </ul> | an account, please log in usin<br>plicants, please use the "Nev | ig your E-mail Address and Password.<br>v Applicant" link found below. | - 1 |
| E-mail                                                   |                                                                 | Password                                                               |     |
|                                                          |                                                                 |                                                                        |     |
|                                                          | New Applicant?                                                  | Forgot Password?                                                       |     |
|                                                          | New Applicant?                                                  | Forgot Password?                                                       |     |
|                                                          | New Applicant?                                                  | Forgot Password?                                                       |     |

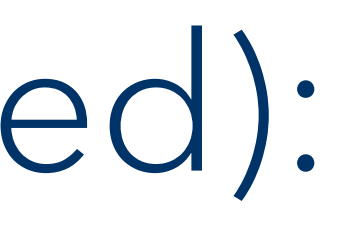

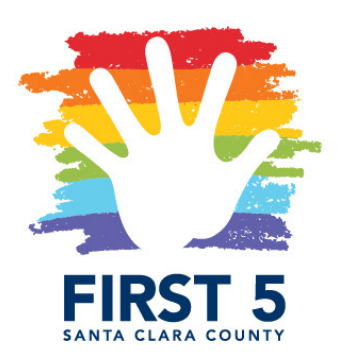

### STEP TWO (as needed): **RESET PASSWORD**

Check your email for an email from FIRST 5 Santa Clara County.

(1) Click the link to your unique account log in (example in yellow highlight)

(3) Enter the new password twice to confirm.

FIRST 5 Application Portal: Account Update

FIRST 5 Santa Clara County <mail@grantapplicatio Wed 1/10/2024 4:24 PM

To

Dear Grantseeker,

Per your request: Your account password has been reset. Your temporary password is:

For security reasons, you will be asked to change it when you first log in.

Log in to your account at https://us.grantrequest.com/SID 63

If you did not initiate this request, please reply to this email.

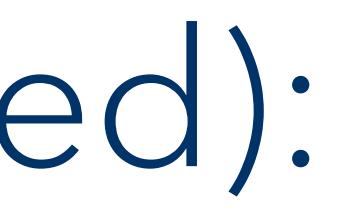

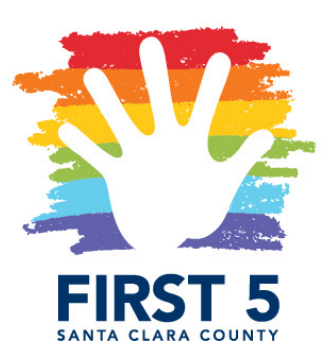

- (2) Once at the Account page, the system will prompt you to create a new password. Enter your temporary password under "Current Password"

|   | n  | 0    | 5      | n | * * |  |
|---|----|------|--------|---|-----|--|
| J | 11 | .0   | U      | ш | 1 - |  |
|   |    | 1000 | 100770 |   |     |  |

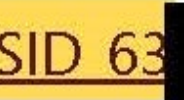

to access your application(s).

### STEP THREE

You will be directed to the Applications Account Page. From the menu at the bottom of the page, you can select your application to view and/or complete. Note the number of your application, so you can return to the correct version and continue completing it.

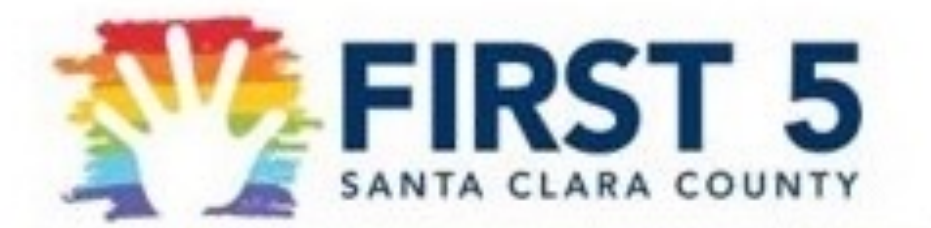

Last Log in: 1/14/2024 7:47 PM GMT-05:00

### Account

Change E-mail/Password

### Applications

Welcome to your "Account Page". Here you can manage both Applications a

- Select the Application or Requirements tab to move between sections
- 2. Select in progress or submitted in the "Show" drop down.
- 3. If you select submitted, you can only view the applications that you I
- 4. If you select in progress, you will be able to continue working on you
- To delete an application, simply select the garbage can next to it.
- You can also transfer and share forms using the icons.

To start a new application CLICK HERE

A. FIRST 5 SCC RFP- STRONGER SYSTEMS, STRONGER FAMILIES

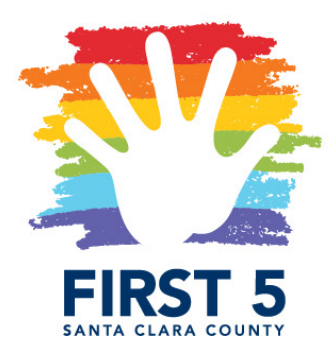

|                          | Exit                                       |
|--------------------------|--------------------------------------------|
|                          |                                            |
|                          |                                            |
| and Requirement Reports. |                                            |
|                          |                                            |
| ave submitted.           |                                            |
| r application.           |                                            |
|                          |                                            |
| Show                     | In Progress Applications                   |
| Пн                       | ide Viewer Only Applications               |
|                          |                                            |
| 20150 1/14/2024          | Owner the P B IT                           |
| /11/34 1/14//11/4        | I INVELIDE THE REAL PROPERTY OF A DECIDENT |

## QUESTIONS

- opportunities/
  - Questions submitted by Wed. Jan. 31 Ο
  - Responses posted Fri. Feb. 2 Ο
  - Questions submitted by Thurs. Feb. 8 Ο
  - Responses posted Tues. Feb. 13 Ο
- content, partnerships, or programs, please e-mail us at: <u>RFP@first5kids.orq</u>.
- TA@first5kids.org.

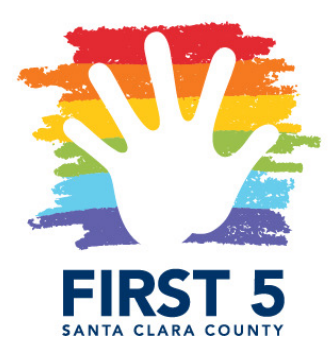

We are available to answer questions!

• As per the timeline, there will be two rounds of written questions and responses as follows. These will be posted to our website: <u>https://www.first5kids.org/funding-</u>

For general questions about the Stronger Systems, Stronger Families Initiative,

For technical questions about creating an online account, uploading documents, any financial or contractual questions, or submission of application, please e-mail us at:

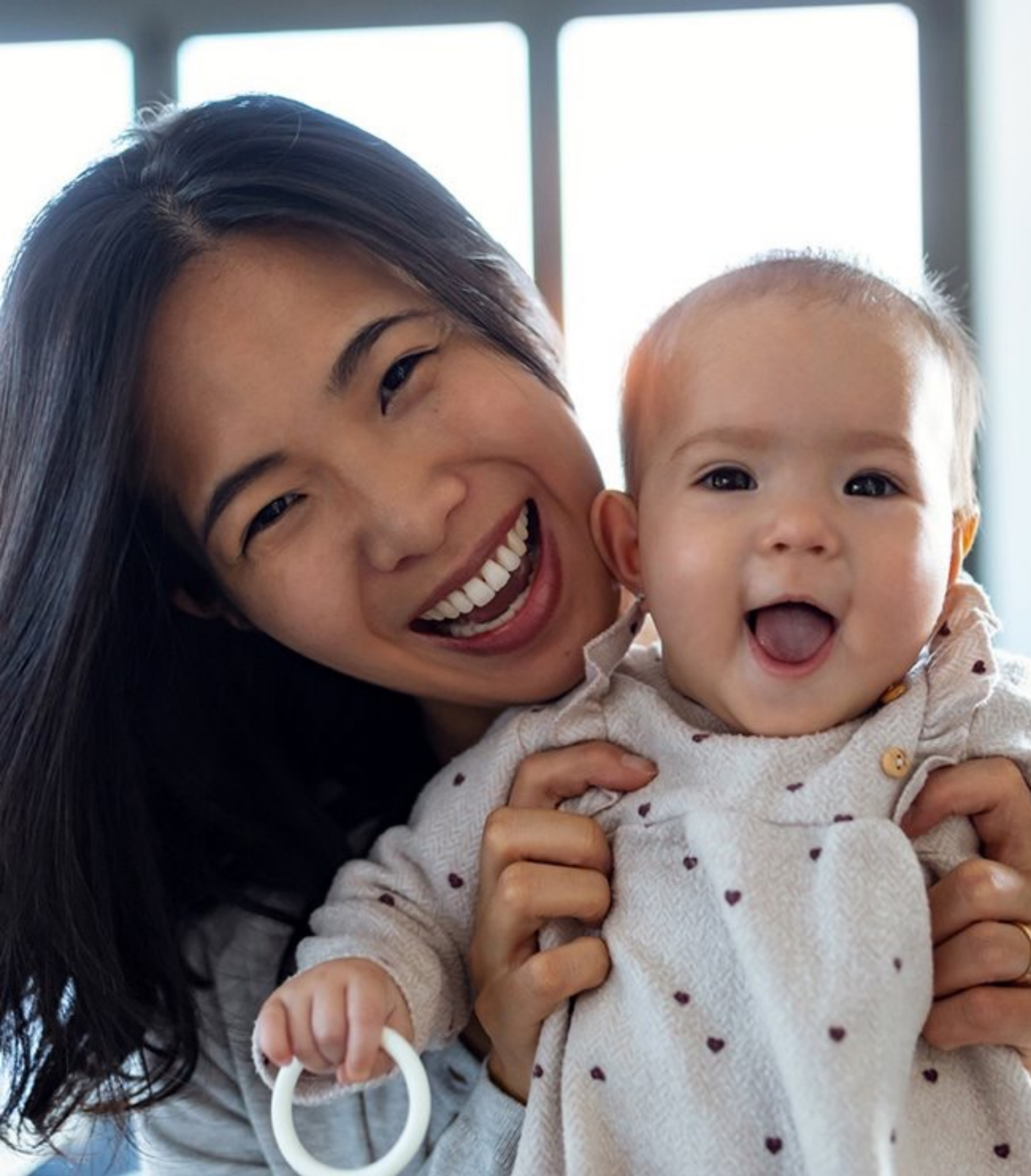

THANK YOU!

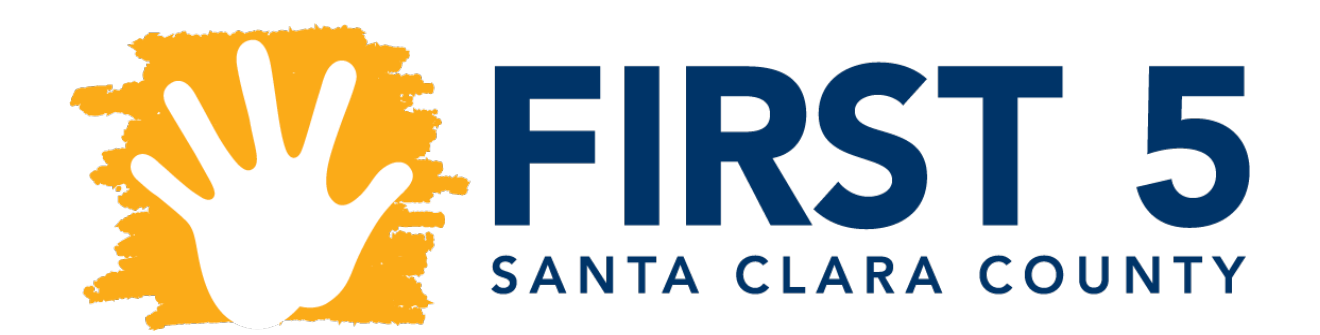